# How to Navigate This Course

Follow these navigation prompts to optimize the training experience in this course.

Complete each Unit in this order (unless directed otherwise)

- 1. Read About It
- 2. Discussion
- 3. Activity
- 4. Review
- ♦ How to Navigate Between Units
  - Select: < Prev, or Next >
- How to Begin Each Unit
  - Select: Read About It, Learn more...
- ♦ How to Navigate Unit Lessons
  - Read About It -
    - Select: Continue, < Prev, Next >, or End Lesson

End of Lesson Options –

- Review: Select topics from Lesson Menu (on the left)
- Go To: (Proceed to designated \*task)

- Return to CIT Certification Prep + Select: Discussion, Activity (if not prompted prior), or Review

# ♦ How to Navigate Unit \*Tasks:

#### \* Discussion –

- Select: Add a new discussion topic + Post to forum - or -

- Select: Discussion topic + Reply to respond

When Finished -

- Select: Navigation prompt in Discussion/Topic header when

finished - or -

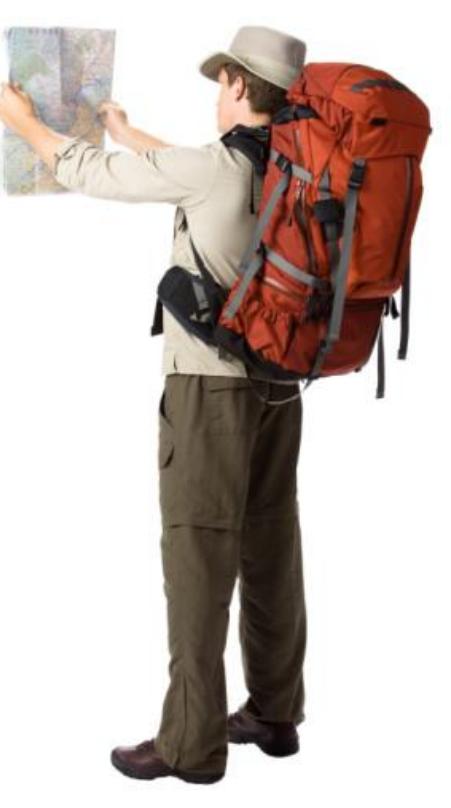

Select: Return to CIT Certification Prep +
Read About It, Activity (if not prompted prior),
or Review

### \* Activity -

Read: Additional information/Optional topics
When Finished -

- Select: Return to CIT Certification Prep +

Read About It, or Discussion (if not

completed prior), or Review - or -

- Select: Continue, < Prev, Next >, or End Lesson
- Follow: End of Lesson Options (see above)

#### \* Review –

- Read: Quiz directions
- Select: Attempt quiz now
- Select: Submit all and finish
- Review: Quiz responses
- Select: Re-attempt quiz now to repeat if needed

When Finished -

- Select: Return to CIT Certification Prep + Read About It,

Discussion, or Activity (if not prompted prior) - or -

- Select: Navigation prompt in quiz footer

# Complete Training Verification & Evaluation

- 1. Select: Training Verification & Evaluation
- 2. Enter: Information as directed

When Finished -

- Select: Submit all and finish
- Select: Return to CIT Certification Prep.

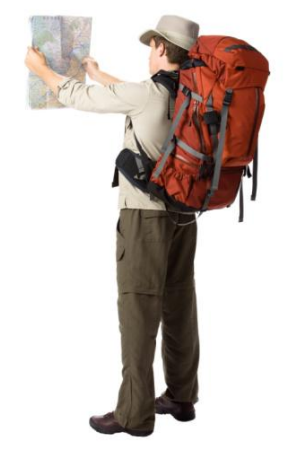